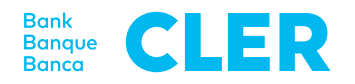

## Ihre erste Anmeldung im neuen Digital Banking mit dem PushTAN-Login-Verfahren ab 24. April 2023

7

8

9

10

11

Geben Sie einen Namen für Ihr Mobilgerät

ein oder übernehmen Sie den Vorschlag.

Setzen Sie eine persönliche App-PIN und

Bestätigen Sie, falls gewünscht, die

Verwendung des biometrischen Logins

Erteilen Sie die Berechtigung für Push-

ID / Touch ID (inkl. Risiko- und Benutzer-

Sie sind nun erfolgreich eingeloggt.

Benachrichtigungen und allenfalls für Face

bestätigen Sie diese.

(Face ID / Touch ID).

informationen).

Klicken Sie danach auf «Registrieren».

## Was brauchen Sie für die erste Anmeldung?

- Ihr Smartphone (iOS, 15.x, oder Android, 11.x oder höher\*)
- Ihre bisherige E-Banking-Identifikationsnummer
- Ihr bisheriges E-Banking-Passwort

## Was müssen Sie tun?

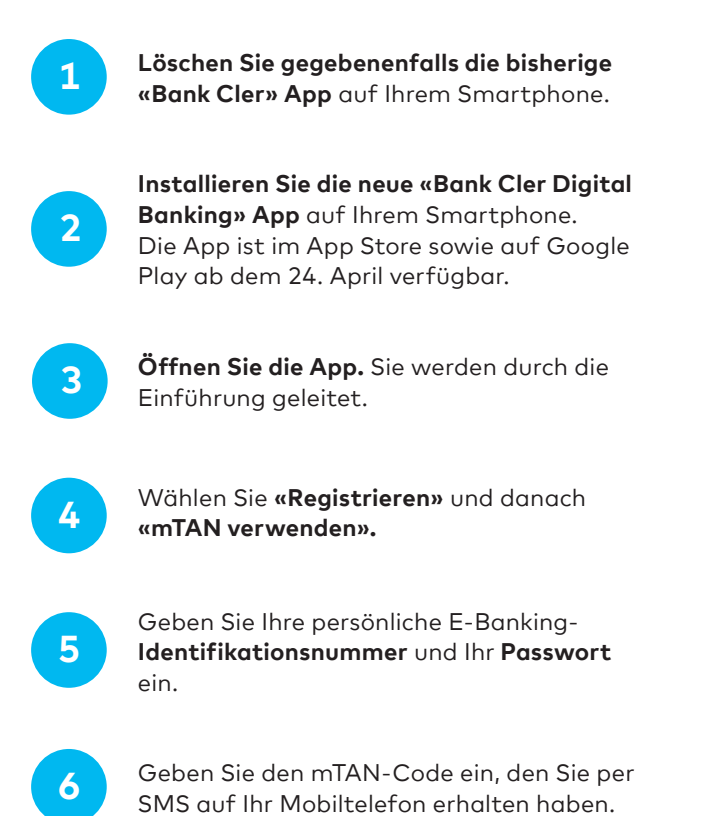

Für das anschliessende Login ins Digital Banking über einen Webbrowser (www.cler.ch) geben Sie Ihre E-Banking-**Identifikationsnummer** und das **Passwort** ein. Unmittelbar danach erhalten Sie zur Bestätigung eine PushTAN auf Ihr Smartphone.

\* Wie Sie das aktuelle Betriebssystem Ihres Smartphones herausfinden, erfahren Sie hier: cler.ch/login-check